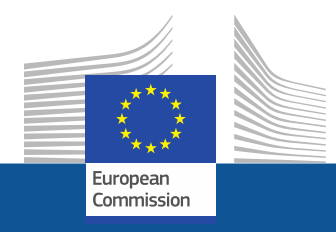

## **Funding & Tenders Portal**

# Identity and Access Management (IAM)

**Common Implementation Centre – Business Processes** RTD B3

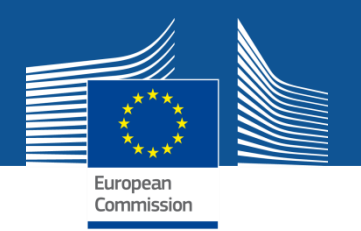

### **Personalised services**

The Funding & Tenders Portal allows each user to have access to a personalised space, based on 3 main elements:

- Each user is supposed to have a unique EU Login account, which is the unique identifier for persons (linked to their professional email address).
- Each EU Login account is linked to one (or more) **PIC number**(s), which are the **unique identifier for organisations**.
- Each EU Login account is linked to all the roles that the user has in projects and/or organisations through IAM.
   One user can have as many roles as necessary.

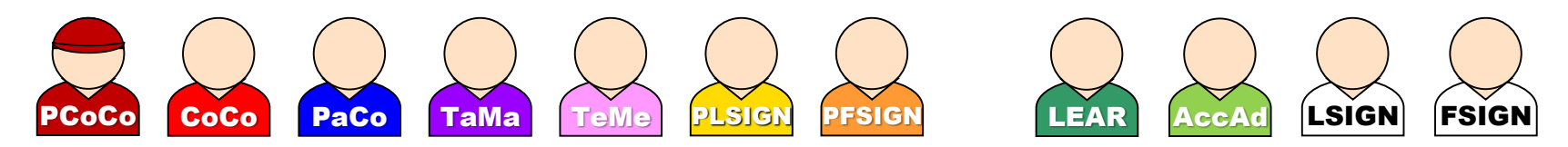

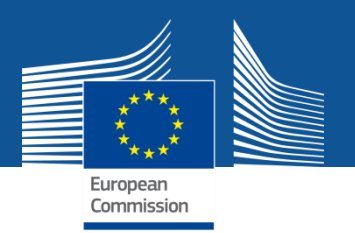

### **The Identity and Access Management**

- The <u>I</u>dentity and <u>A</u>ccess <u>M</u>anagement allows us to define and/or manage changes of <u>access rights</u> of users of the Funding & Tenders Portal.
- It gives a personalised and secure access to the different services of the Funding & Tenders Portal.
- Minimum involvement by the Commission/Agency staff allowing for **flexibility in the online management of the consortium**.
- Any change in the roles of the users is saved to allow a monitoring & tracking service.

### **The Identity and Access Management**

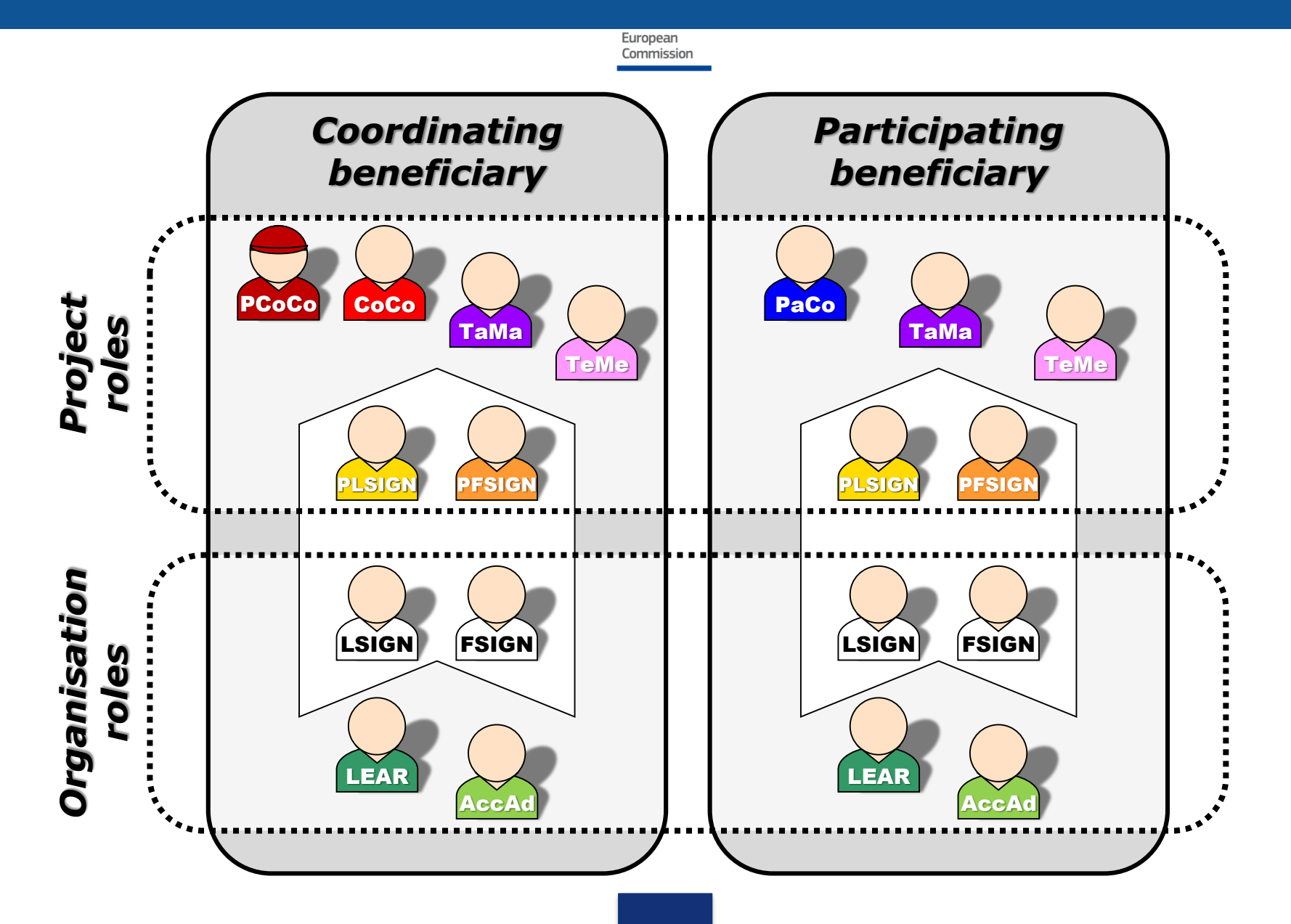

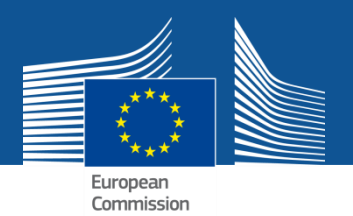

#### Nomenclature

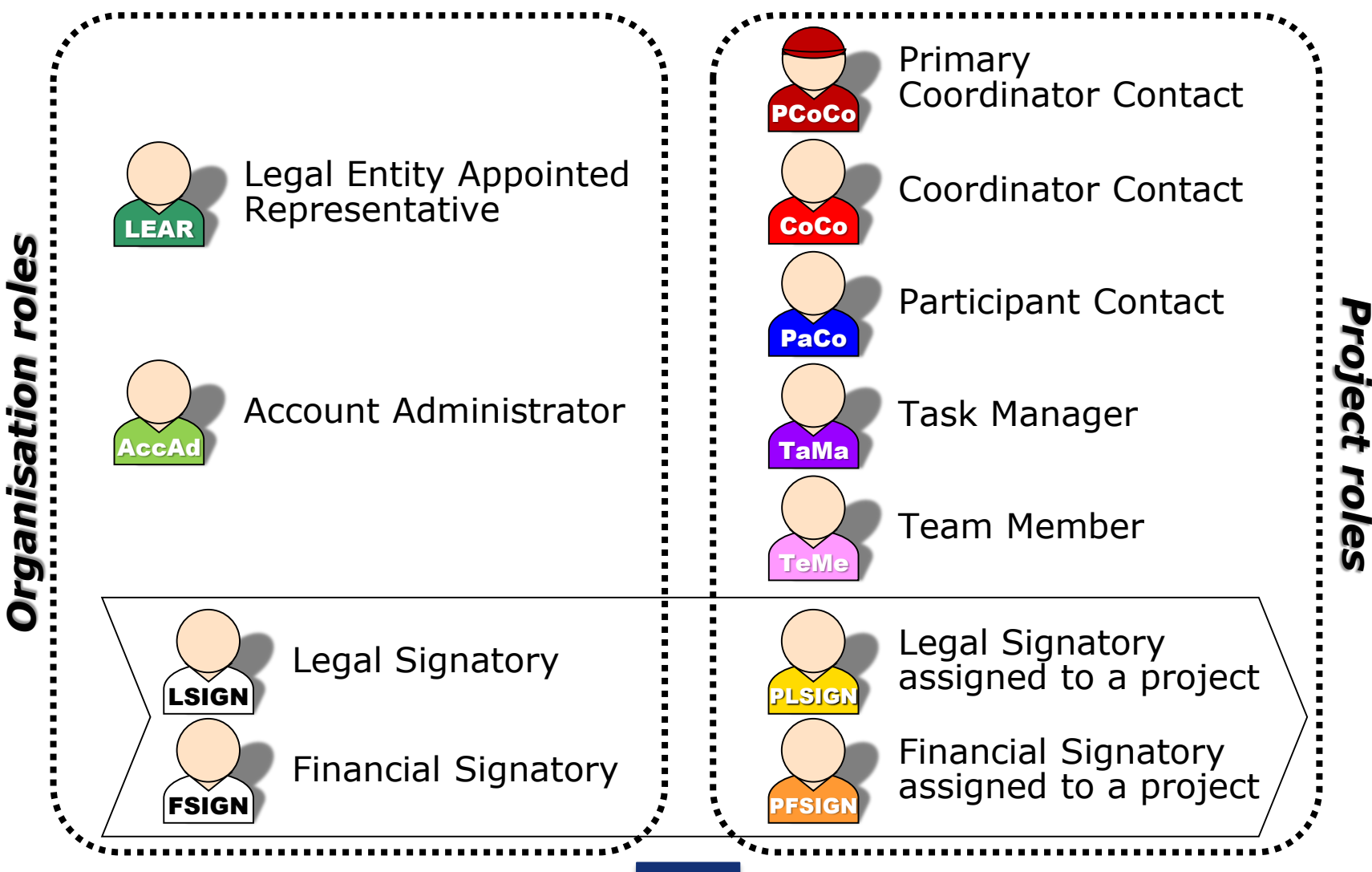

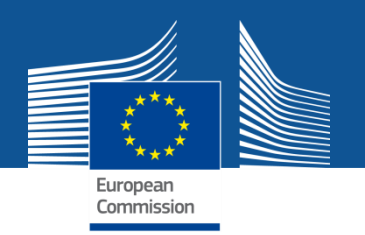

## **Important remarks**

 Only the key roles of the LEAR and Primary Coordinator Contact are defined/modified by the Commission.

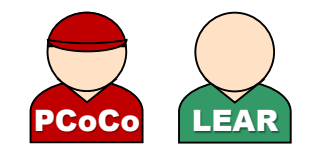

The rest is left at the discretion of the consortium.

- One person can have **several roles at the same time**.
- The complexity of the consortium depends on the participants. The **minimum configuration** is:
  - ✓ The Primary Coordinator Contact
  - ✓ 1 Participant Contact per beneficiary
  - $\checkmark$  1 LEAR per organisation
  - $\checkmark~1$  Legal Signatory per organisation
  - ✓ 1 Financial Signatory per organisation

## **Minimum configuration**

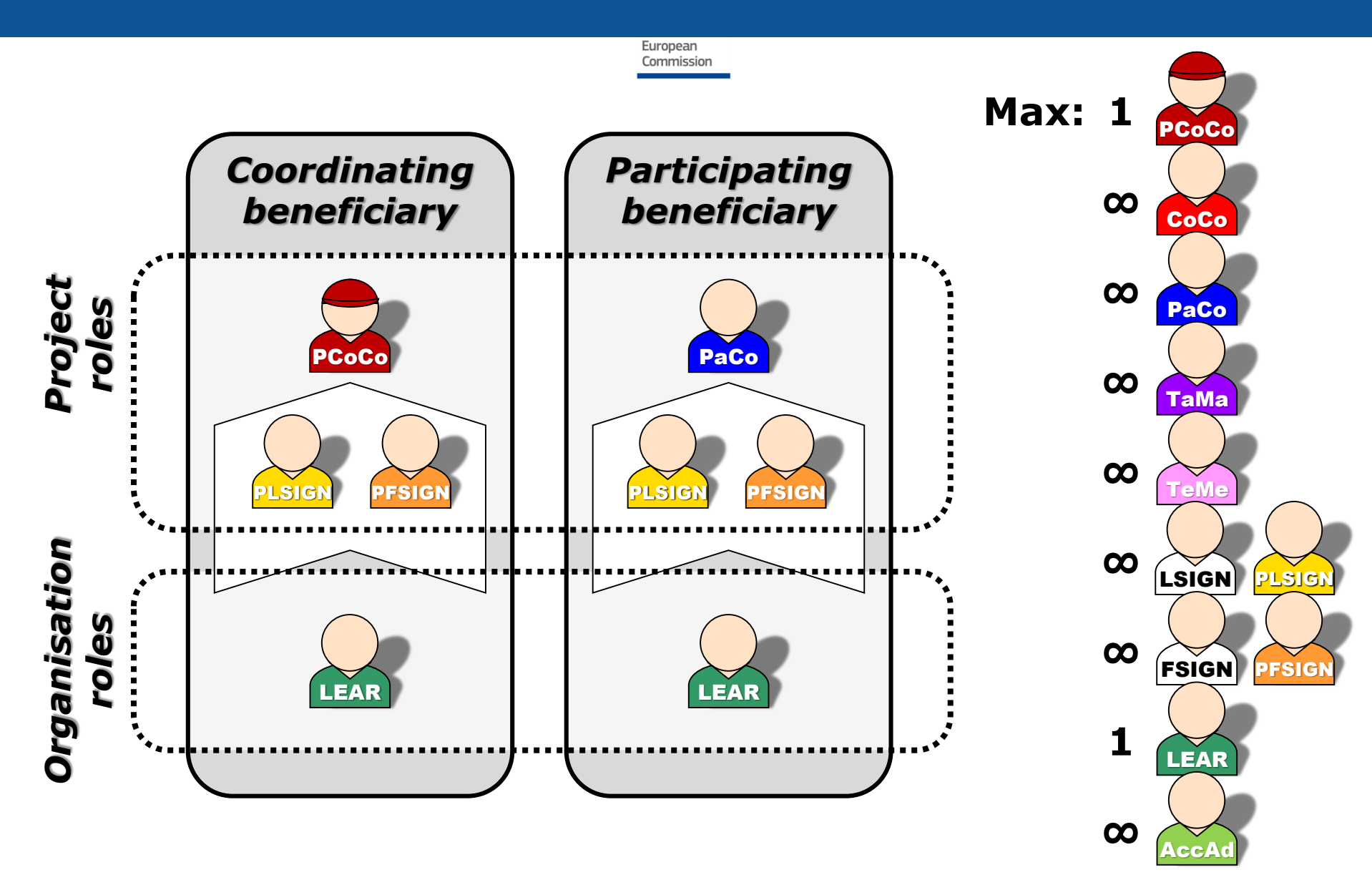

## **Access rights**

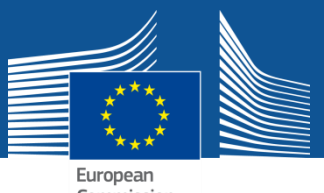

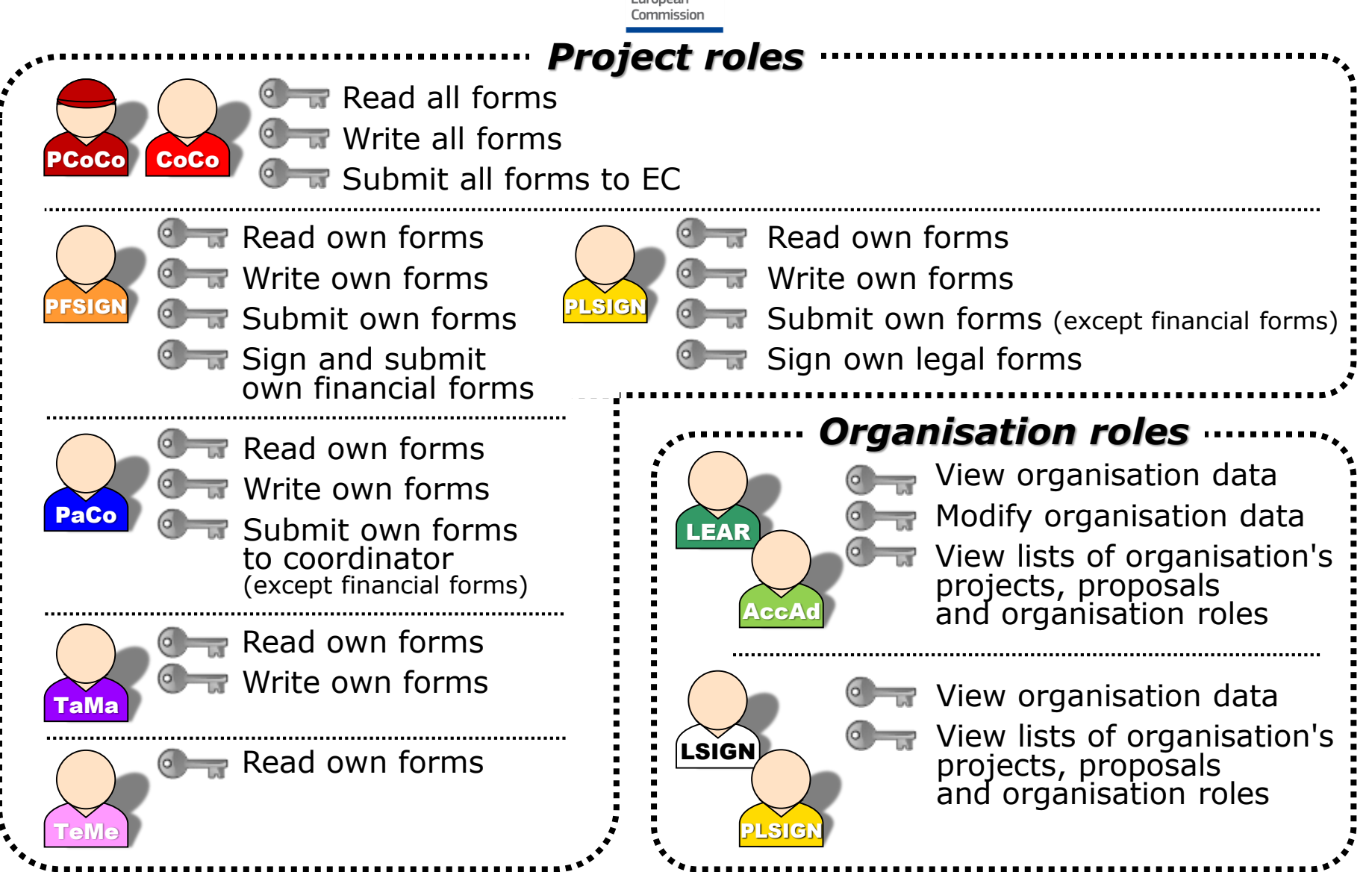

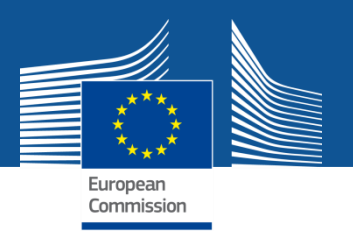

## The nomination process: "Original roles"

Some roles are automatically provisioned in the early stages of the Project ("original roles") as follows:

- The proposal initiator in the proposal submission phase will automatically be recognised by the Commission as the Primary Coordinator Contact.
- The "Main Contacts" of the participating organisations identified during proposal submission will become Participant Contacts at the beginning of the grant preparation.
- The **LEAR** is validated by the Commission during the validation process of his/her organisation.

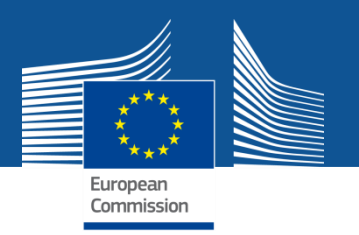

## The nomination/revocation process

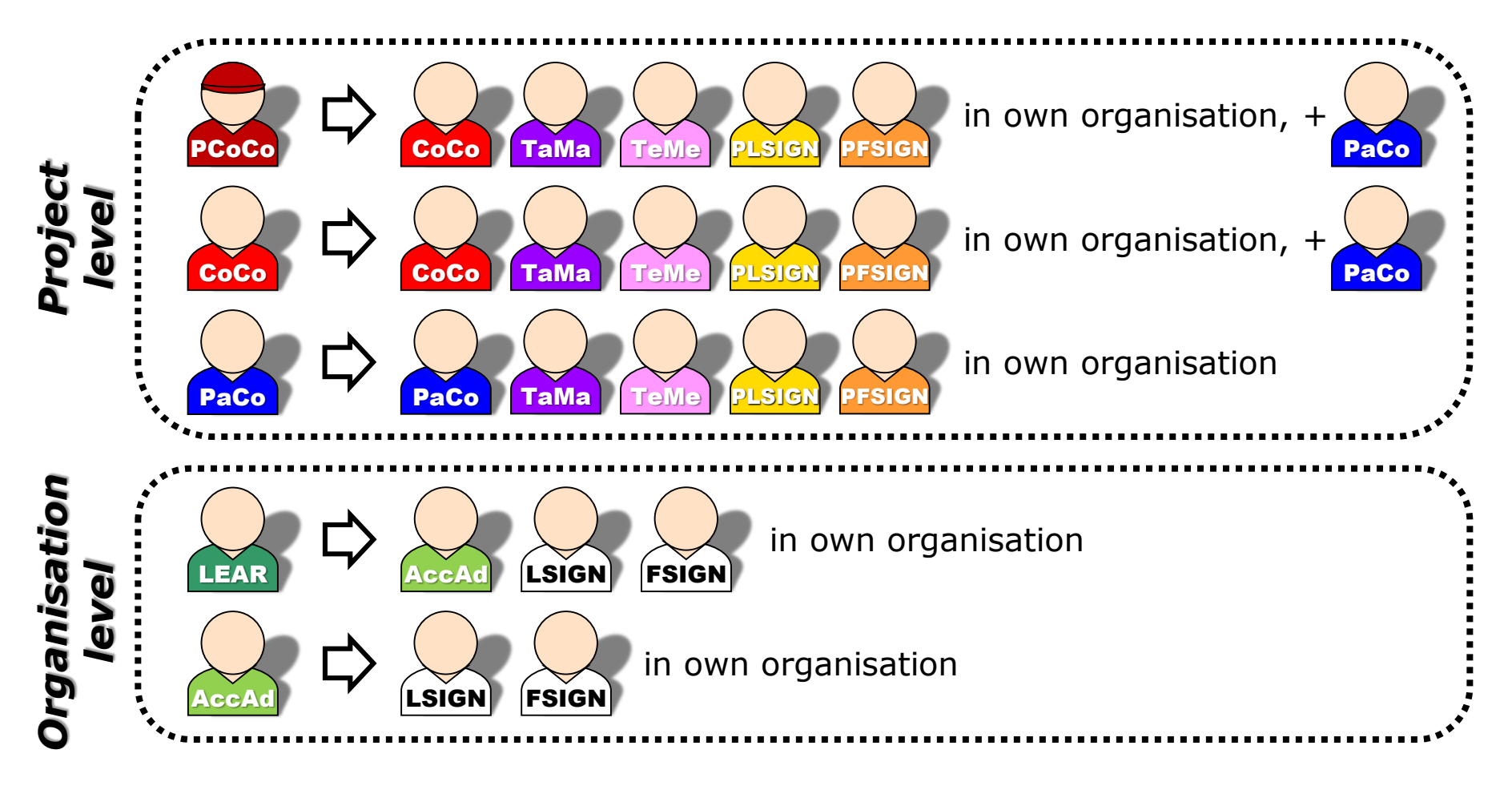

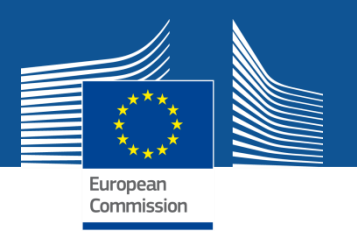

### The nomination/revocation process: how to nominate/revoke someone?

To grant a role, the e-mail address of the "new user" will have to be filled in; **this e-mail address should be the same as the one used for the EU Login account** of the "new user".

If this "new user" has no EU Login account, he/she will automatically receive an invitation to create his/her EU Login account.

| European<br>Commission   Fund | ing & tender opport<br>tronic Data Interchange Area (SEDIA) | unities                          |                        |                     | Welcome Olivier Març                 | ganne (margaol) 🧊 💷                  |  |  |
|-------------------------------|-------------------------------------------------------------|----------------------------------|------------------------|---------------------|--------------------------------------|--------------------------------------|--|--|
| ☰ Manage my area 🛛 🐴 🗍 SEAR   | CH FUNDING & TENDERS ▼ HOW TO PARTI                         | CIPATE 🔻 PROJECTS & RESULTS WORK | AS AN EXPERT SUPPORT 🔻 |                     |                                      | select programme                     |  |  |
| My Organisation(s)     GRANTS | My Project(s)                                               |                                  |                        |                     | Online manual<br>Grant manageme      | nt IT HOW TO                         |  |  |
| My Proposal(s)                |                                                             |                                  | i <u>N</u>             | <u>Aore info</u>    |                                      |                                      |  |  |
| My Project(s)                 |                                                             |                                  |                        |                     |                                      |                                      |  |  |
| My Formal Notification(s)     | Results: 41                                                 |                                  |                        |                     | <b>Q</b> S                           | Q Search                             |  |  |
| We Expert Area                | ¢ c                                                         | ALL \$                           | PROGRAM 🗢              | PROJECT \$ PHASE \$ | ; <b>⊯</b> ¢                         | ACTIONS \$                           |  |  |
| NCP-PLAYO                     | GOUND-105-UA H                                              | 2020-Adhoc-2014-20               | H2020                  | 688925              | 2                                    | C Actions -                          |  |  |
| NCP-PLAY0                     | NCP-PLAYGROUND-01-BG "Project Consortiu                     |                                  |                        | 5628                | Project Consortium<br>Manage Project | Project Consortium<br>Manage Project |  |  |
| NCP-PLAY0                     | GROUND-02-BE H                                              | 2020-Adhoc-2014-20               | H2020                  | 685555              | View Proposal                        |                                      |  |  |
| NCP-PLAYO                     | GROUND-03-CZ H                                              | 2020-Adhoc-2014-20               | H2020                  | 685556              |                                      | O <sup>®</sup> Actions ▼             |  |  |
| NCP-PLAYO                     | GROUND-05-DE H                                              | 2020-Adhoc-2014-20               | H2020                  | 685494              |                                      | Actions ▼                            |  |  |
| NCP-PLAY0                     | GROUND-06-EE H                                              | 2020-Adhoc-2014-20               | H2020                  | 685495              |                                      | ♣ Actions ▼                          |  |  |
| NCP-PLAYO                     | GROUND-07-IE H                                              | 2020-Adhoc-2014-20               | H2020                  | 685497              |                                      | C Actions -                          |  |  |
| NCP-PLAYO                     | GROUND-08-EL H                                              | 2020-Adhoc-2014-20               | H2020                  | 685498              |                                      | 📽 Actions 🕶                          |  |  |
| NCP-PLAY0                     | GROUND-09-ES H                                              | 2020-Adhoc-2014-20               | H2020                  | 685499              |                                      | C Actions -                          |  |  |
| NCP-PLAYO                     | GROUND-10-FR H                                              | 2020-Adhoc-2014-20               | H2020                  | 685500              |                                      | ✿ Actions ▼                          |  |  |
|                               |                                                             |                                  | ₩ ≪ 1 2 3 ₩ ₩          | 10 •                |                                      |                                      |  |  |

© 2018 European Commission | About | IT Helpdesk | Cookies | Legal Notice | APIs

Project roles can be granted/revoked in the "My Projects" section

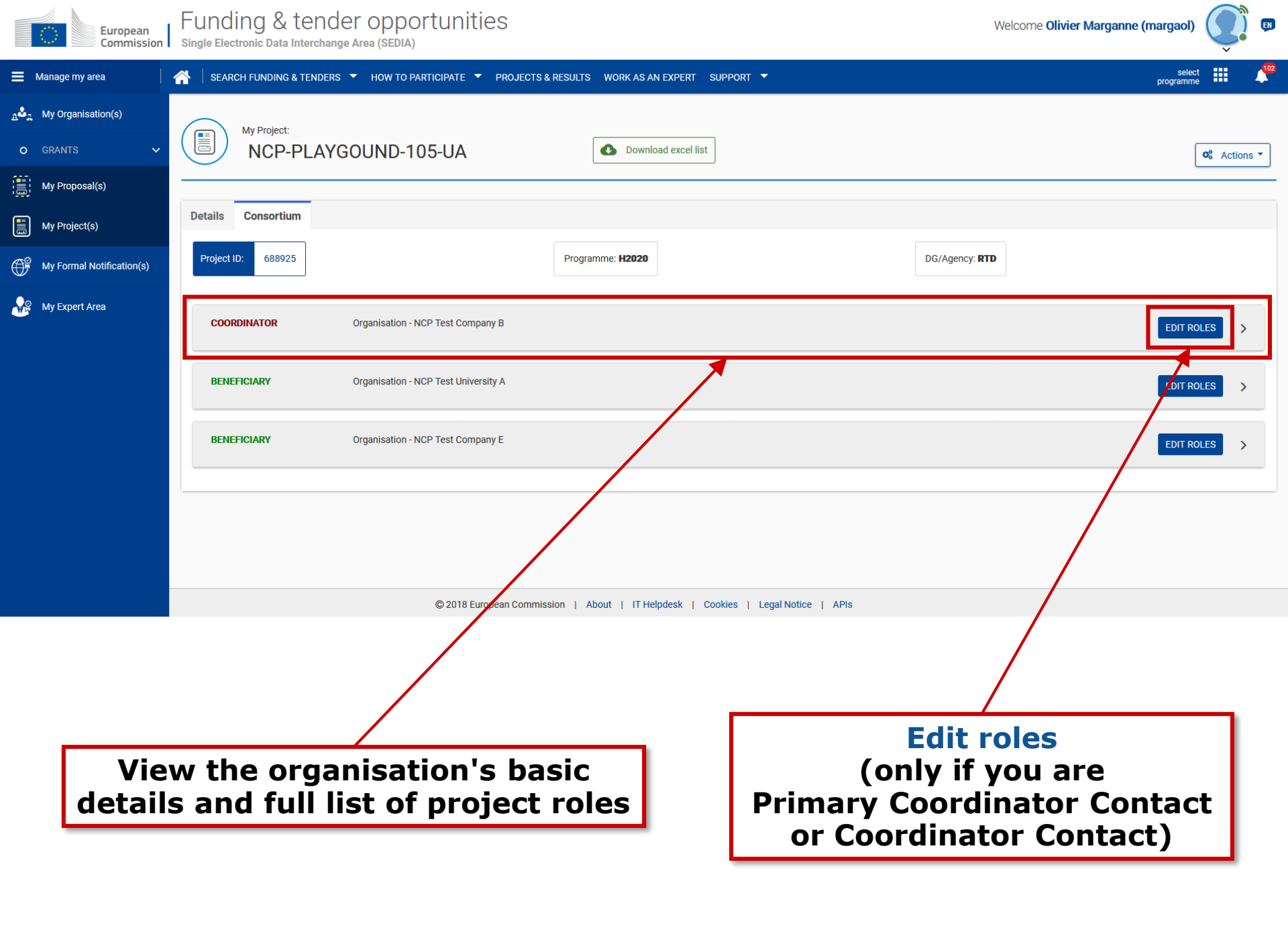

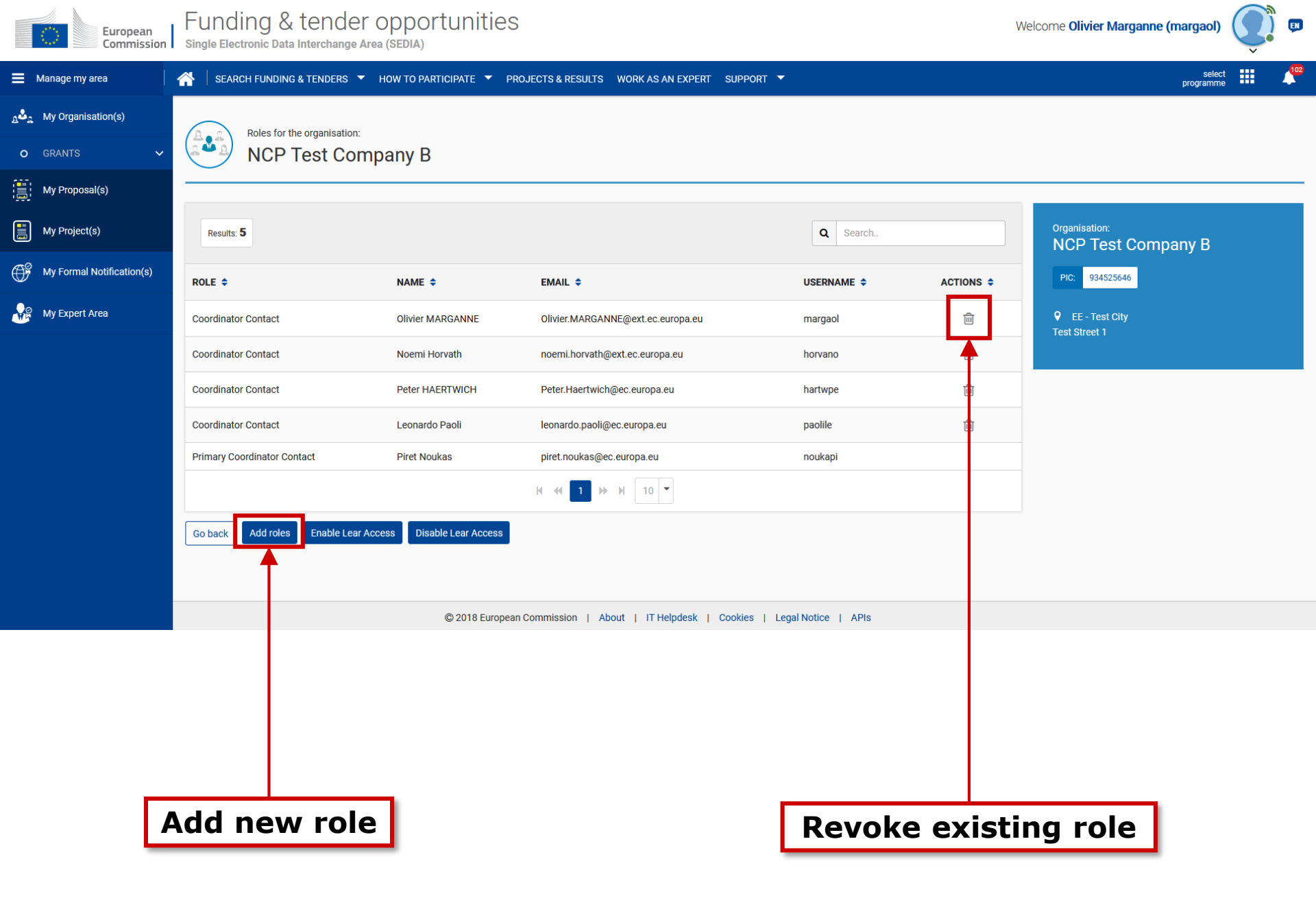

Funding & tender opportunities Welcome Olivier Marganne (margaol) European Single Electronic Data Interchange Area (SEDIA) Commission Manage my area SEARCH FUNDING & TENDERS V HOW TO PARTICIPATE PROJECTS & RESULTS WORK AS AN EXPERT SUPPORT V

| a&a | My Organisation(s)        | 1 | My Organisation(s)                                |              |               |               | Online manual                                       |                      |
|-----|---------------------------|---|---------------------------------------------------|--------------|---------------|---------------|-----------------------------------------------------|----------------------|
| 0   | GRANTS V                  |   | inj organioution(o)                               |              |               |               | • Register in the Participant Register              | Participant Register |
|     | My Proposal(s)            |   |                                                   |              | i <u>More</u> | <u>e info</u> |                                                     |                      |
|     | My Project(s)             | - |                                                   |              |               |               |                                                     |                      |
| Ċ   | My Formal Notification(s) |   | Results: 13                                       |              |               |               | Q Sea                                               | rch                  |
|     | My Expert Area            |   | LEGAL NAME 🗢                                      |              | PIC \$        | VAT \$        | STATUS - A                                          | CTIONS \$            |
|     |                           |   | CENTRE NATIONAL DE LA RECHERCHE SCIENTIFIQUE CNRS |              | 999997930     | FR40180089013 | VALIDATED                                           | 📽 Actions 👻          |
|     |                           |   | DEBRECENI EGYETEM                                 |              | 999881239     | HU17782218    | VALIDATED                                           | ✿ Actions ▼          |
|     |                           |   | NCP Test Company B                                |              | 934525646     |               | VILIDATED                                           | © 8 Actions ▼        |
|     |                           |   | NCP Test Company E                                |              | 934187892     |               | View Organisation<br>V/ LID/<br>Modify Organisation |                      |
|     |                           |   | NCP Test Research Org D                           | "View roles" | 934188086     |               | LID, View Proposals                                 |                      |
|     |                           |   | NCP test SME C                                    |              | 934188280     |               | View Roles<br>ViLID                                 |                      |
|     |                           |   | NCP Test University A                             |              | 934526519     |               | V/ LID/<br>View Partner Search                      | n Profile            |
|     |                           |   | NCP Test University F                             |              | 934187795     |               | VALIDATED                                           | ©\$ Actions ▼        |
|     |                           |   | THE BRUSSELS OFFICE SA                            |              | 958300443     | BE0476213184  | VALIDATED                                           | ©\$ Actions ▼        |
|     |                           |   | UNIVERSITY OF LEEDS                               |              | 999975426     | GB613451470   | VALIDATED                                           | 📽 Actions 🔻          |
|     |                           |   |                                                   | H 44         | 1 2 ₩ M 10    | •             |                                                     |                      |

EN

select programme

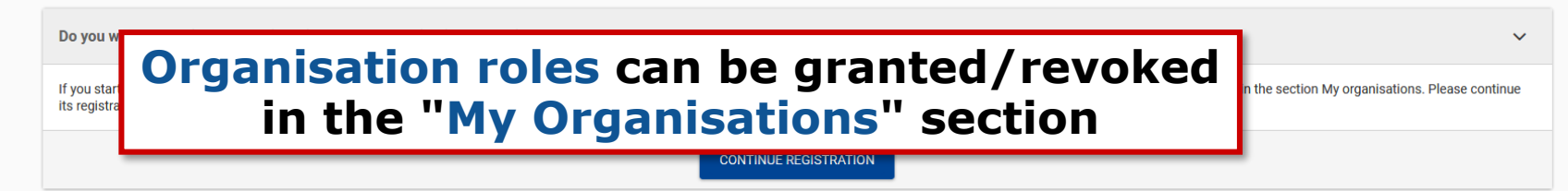

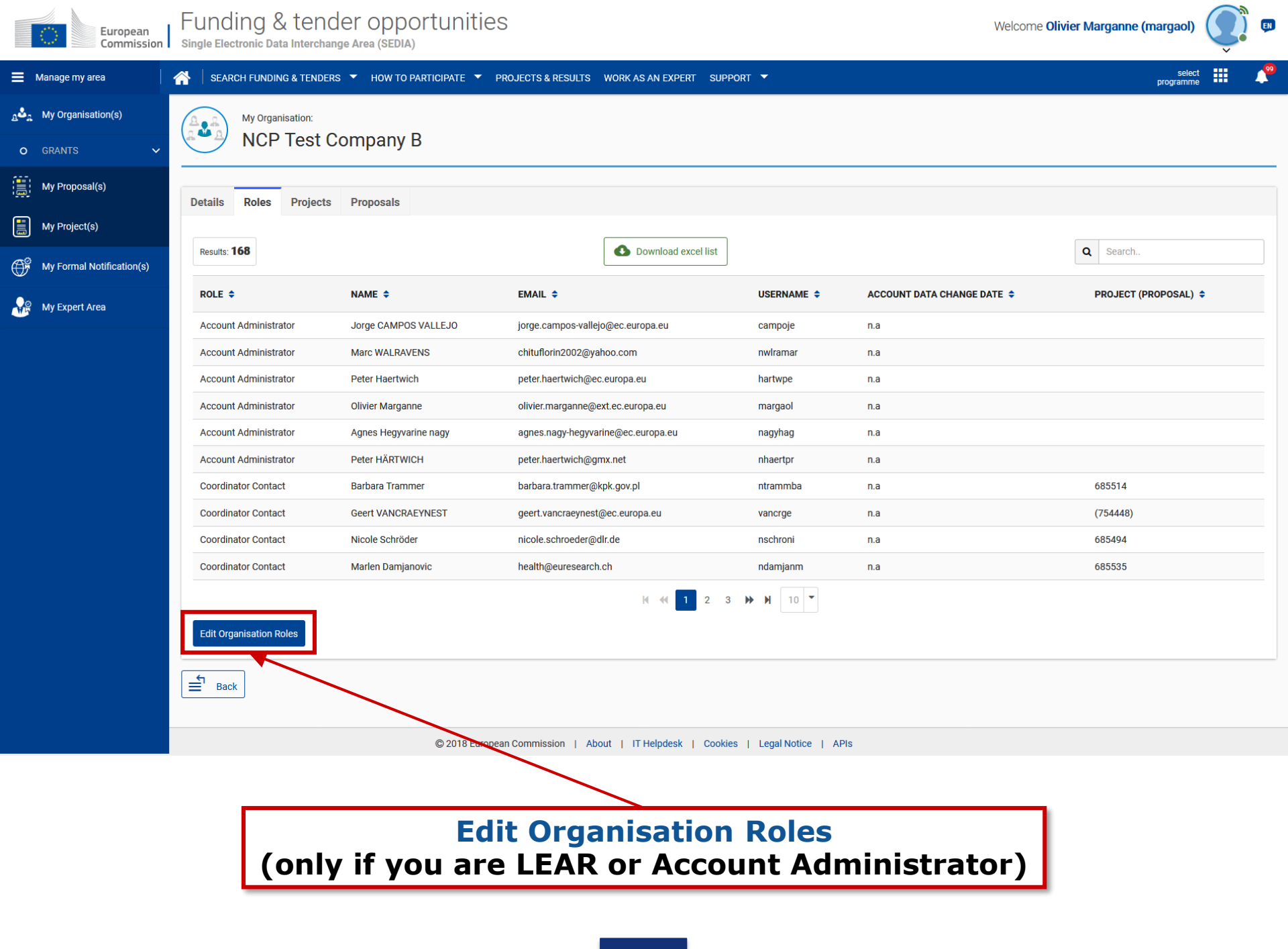

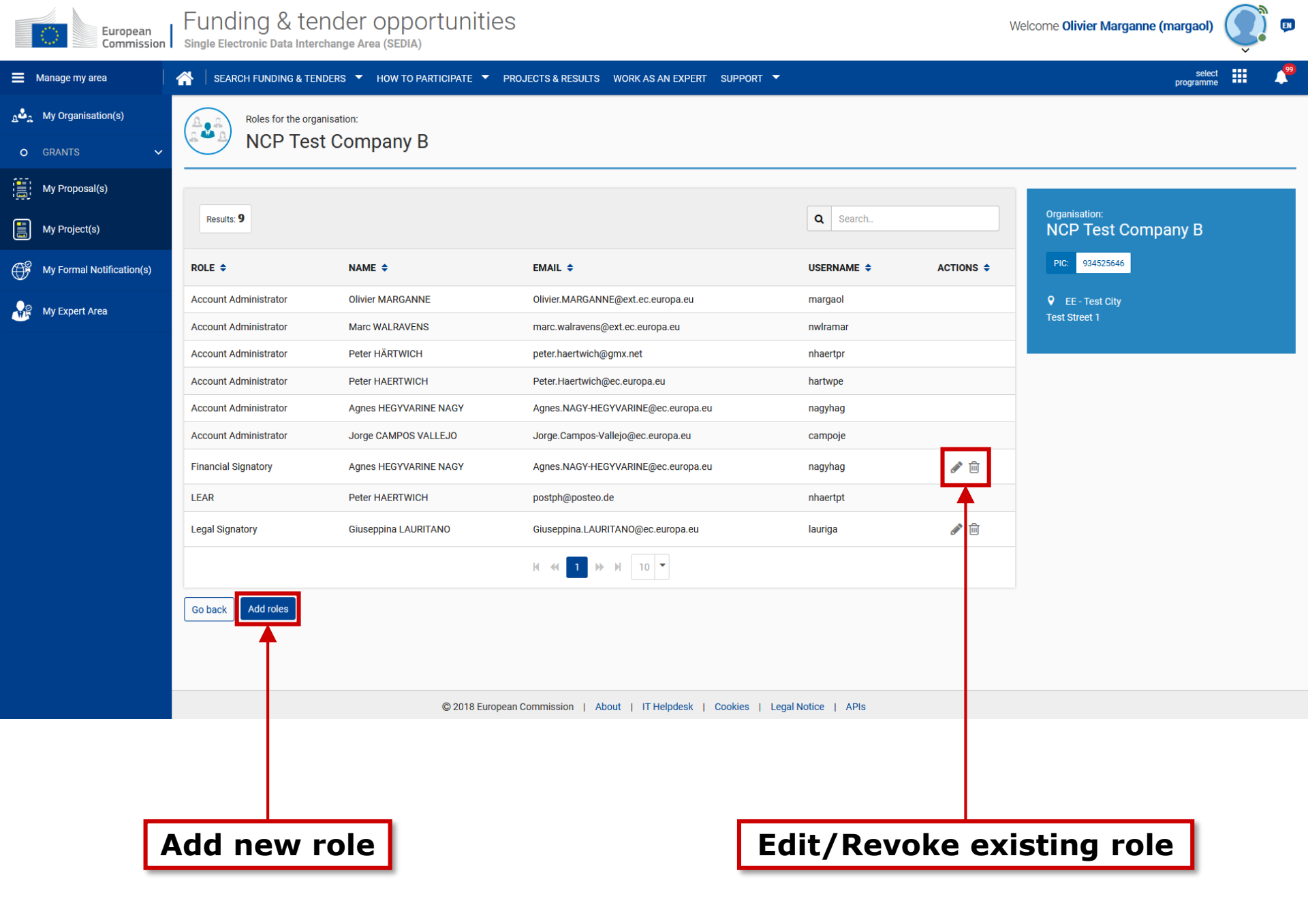

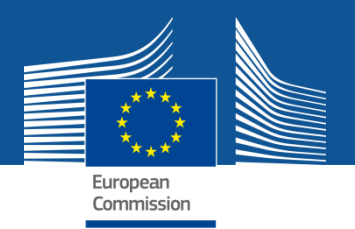

# The nomination process: LSIGN/FSIGN

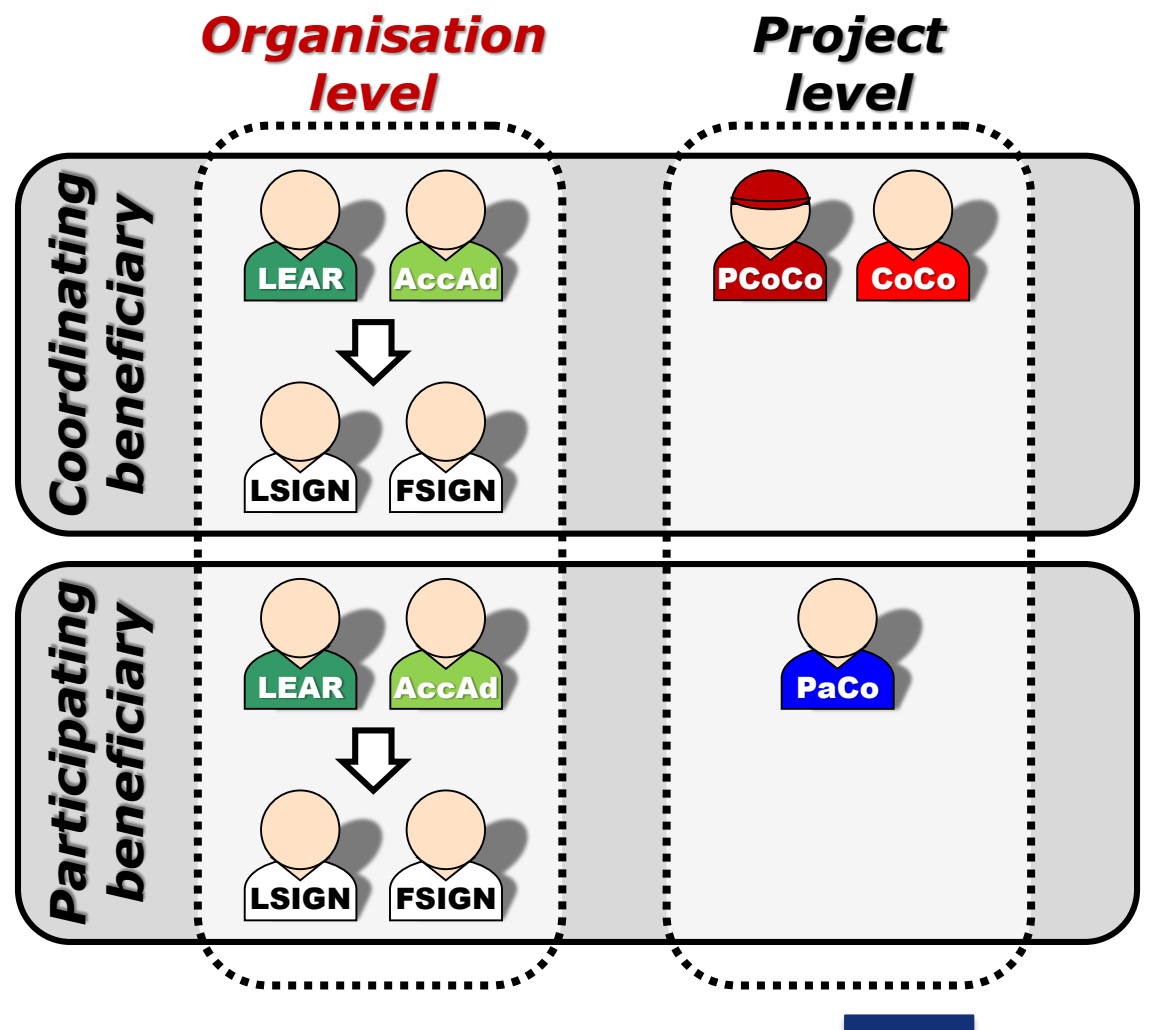

1. The LEAR (or Account Administrators)

nominate as many LSIGNs/FSIGNs as they want.

At this stage, the FSIGN cannot do anything, while the LSIGN has read-only access to the organisation's data and lists of projects, proposals & roles.

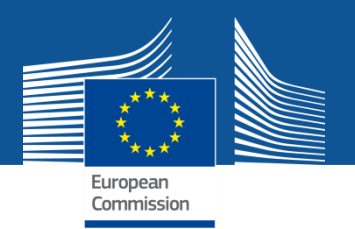

## The nomination process: LSIGN/FSIGN

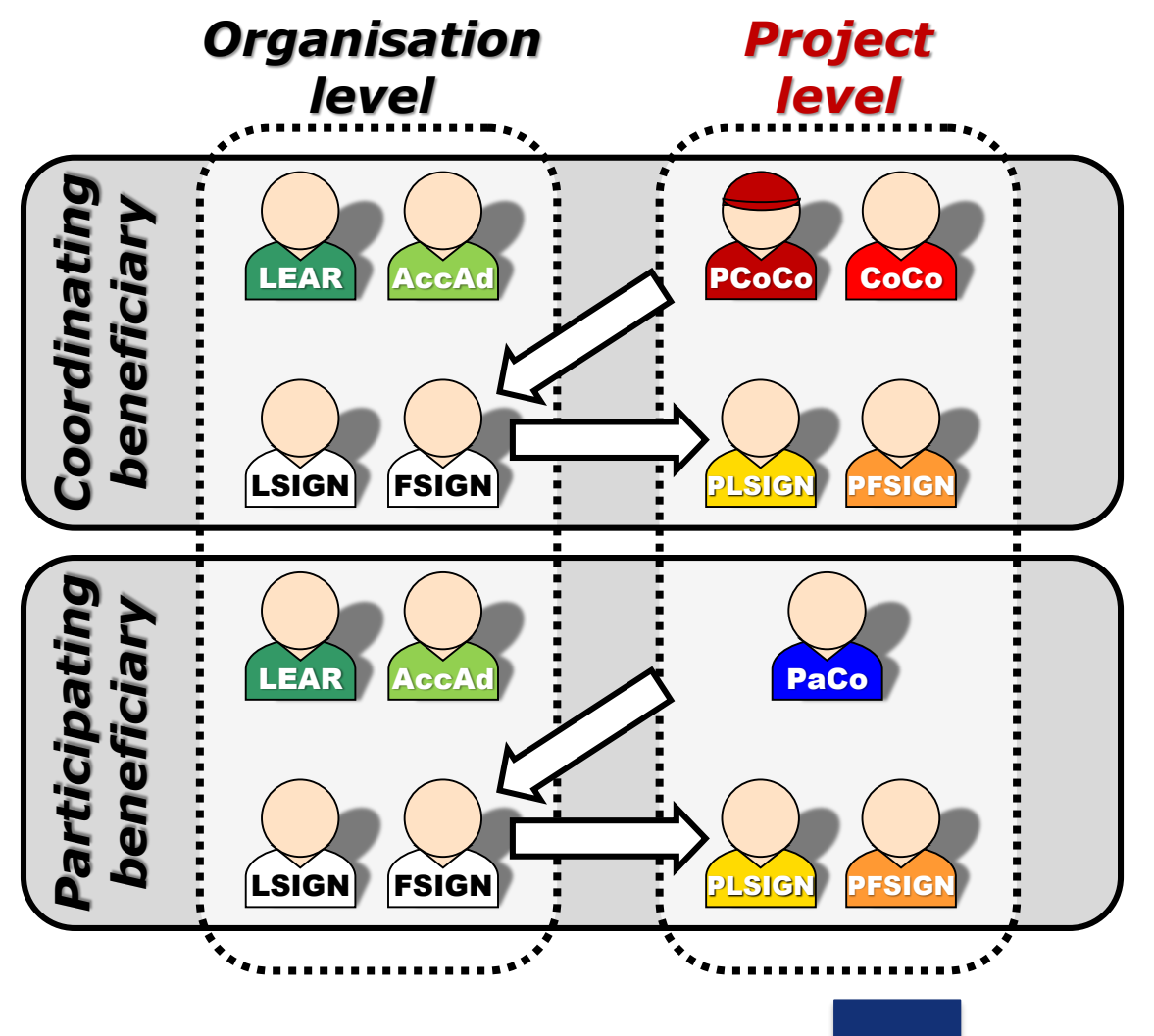

 The (Primary) Coordinator Contacts / Participant Contacts need to assign to their project as many LSIGNs/FSIGNs for their own organisation as needed.

The PLSIGN and PFSIGN now have their own access to the tools.

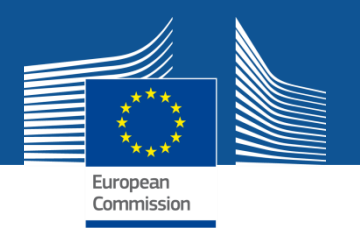

#### **Funding & Tenders Portal services: after login**

**My Account** 

- 1. My roles: list of all the roles linked to the EU Login account
- **2. Security Settings**: you can activate the 2-step verification by registering your mobile device
- **3. IT Helpdesk**
- 4. My Account: information about your EU Login account
- 5. Logout

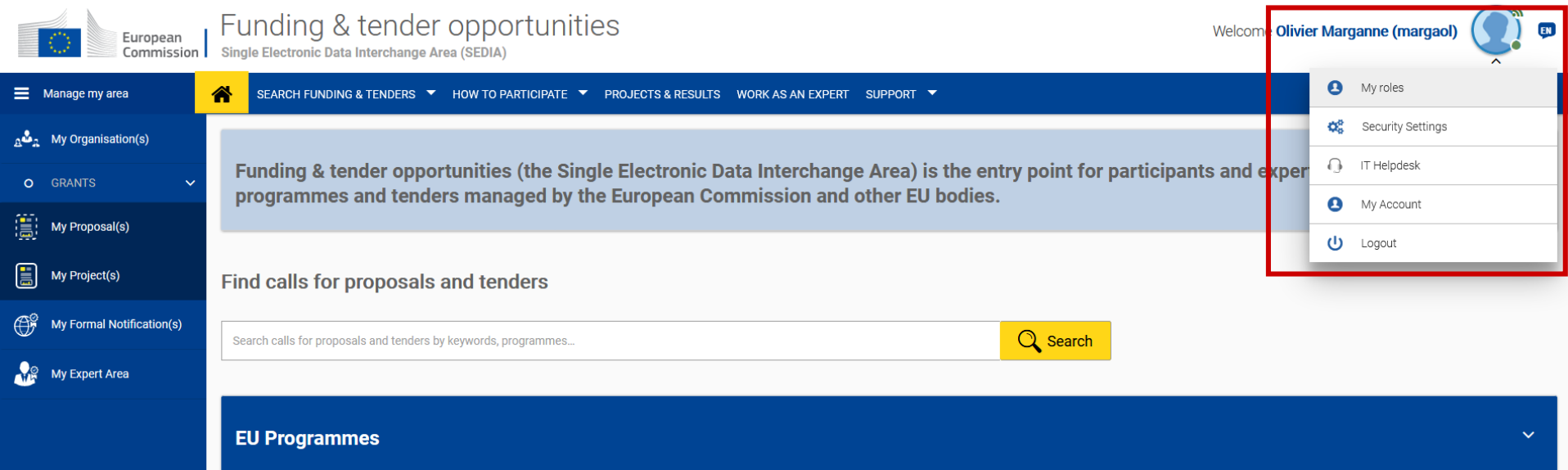

| 3rd Health Programme<br>(3HP)                                                                               | Asylum, Migration and<br>Integration Fund (AMIF)              | Consumer Programme (CP)                       | Creative Europe (CREA)                      | European Defence Industrial<br>Development Programme<br>(EDIDP) | EU Aid Volunteers<br>Programme (EUAID)     | Erasmus+ Programme<br>(EPLUS)               | Europe For Citizens (EFC)                        |
|----------------------------------------------------------------------------------------------------|---------------------------------------------------------------|-----------------------------------------------|---------------------------------------------|-----------------------------------------------------------------|--------------------------------------------|---------------------------------------------|--------------------------------------------------|
| European Maritime and<br>Fisheries Fund (EMFF)                                                              | European Statistics (ESTAT)                                   | HERCULE III (HERC)                            | Horizon 2020 Framework<br>Programme (H2020) | Internal Security Fund<br>Borders and Visa (ISFB)               | Internal Security Fund<br>Police (ISFP)    | Justice Programme (JUST)                    | Pilot Projects and<br>Preparatory Actions (PPPA) |
| Programme for the<br>Competitiveness of<br>Enterprises and small and<br>medium-sized enterprises<br>(COSME) | Programme for the<br>Environment and Climate<br>Action (LIFE) | Promotion of Agricultural<br>Products (AGRIP) | Research Fund for Coal &<br>Steel (RFCS)    | Rights, Equality and<br>Citizenship Programme<br>(REC)          | Union Civil Protection<br>Mechanism (UCPM) | Programming Period<br>2007-2013 (FP7 - CIP) | Overview of EU funding                           |

| What are calls for proposals? $\checkmark$                                                                                                    | What are calls for tenders? $\checkmark$                                                                                                   | How to participate in 5 steps ~                                                              |
|----------------------------------------------------------------------------------------------------|----------------------------------------------------------------------------------------------------|----------------------------------------------------------------------------------------------|
| With calls for proposals the Commission selects, on a competitive basis,<br>organisations or natural persons to implement projects co- financed by EU<br>because these projects contribute to EU policy aims | With calls for tenders the Commission aims to purchase goods, services or works in exchange for payment of an agreed price. In a nutshell: | <ul> <li>Find an OPPORTUNITY</li> <li>Find PARTNER(s) (optional, only for grants)</li> </ul> |
| In a nutshell:                                                                                                    | Payment to agreed conditions and price                                                                                                    | • Create an ACCOUNT                                                                          |
| Advance payments allowed     Beimbursement for real costs                                                                                                    | Delivery of goods, services or works in compliance with predefined                                                                         | Register your ORGANISATION                                                                   |

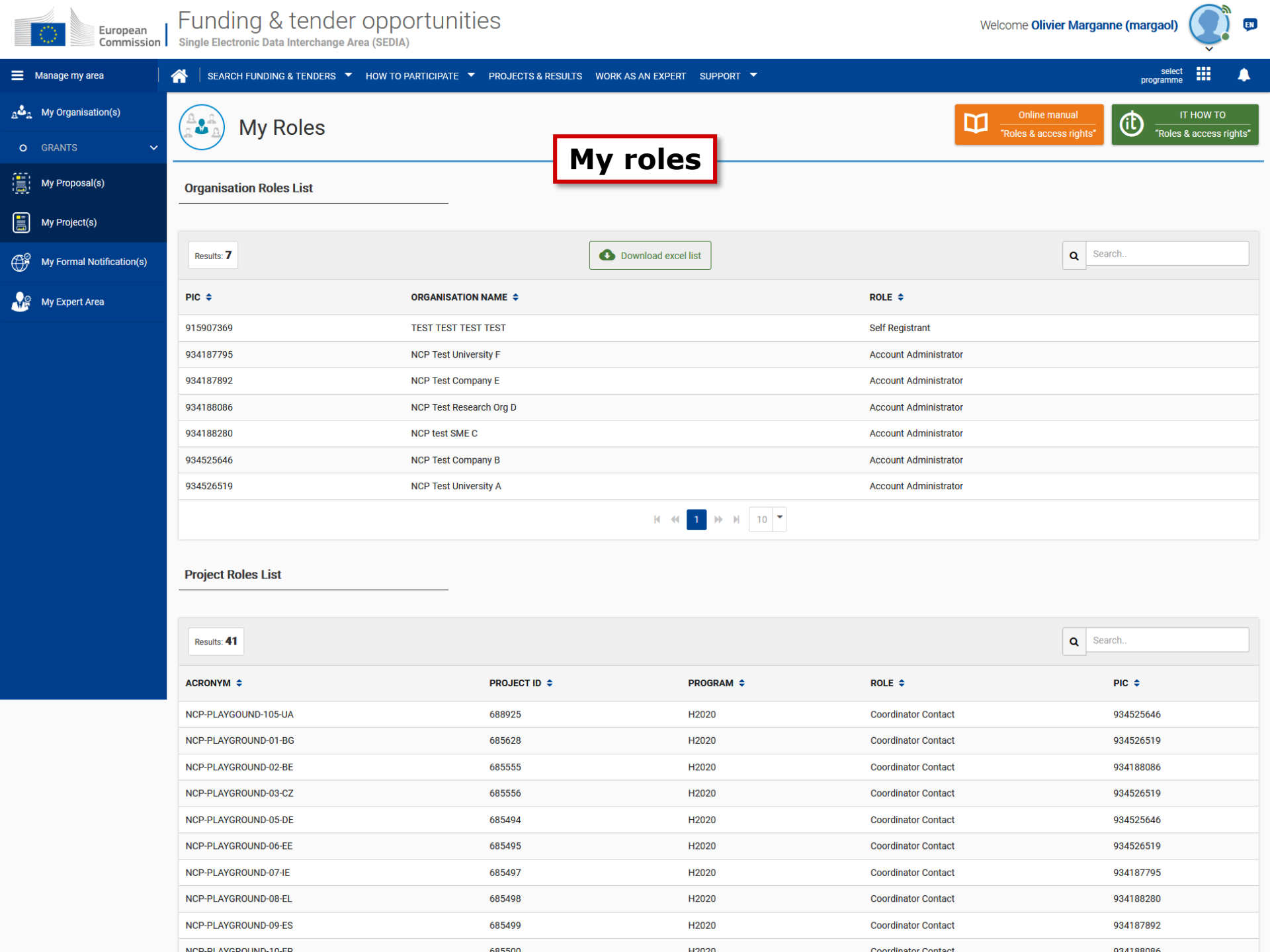

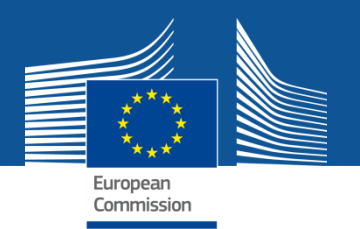

#### **Funding & Tenders Portal services: need help?**

Support

#### **1. Guidance & Manuals**

- Access the **Online Manual** (guide for **business processes**)
- Access the **IT How To** wiki (guide for **IT processes**)

#### 2. FAQ

• FAQ database with search engine

#### **3. Helpdesks**

• IT Helpdesk to report bugs & incidents, etc.

The support section is also **Programme-based**; some specific helpdesks & guidance documents will only be available for a dedicated Programme.